## How to hire a brand new student worker:

There are 4 approval categories to choose from, based on the type of hiring:

1. (03 or 04) Student New Employee Hourly use this when hiring a brand new student worker.

2. (03 or 04) Student Reopen Hourly Job – use this when rehiring your student worker in the same position they had previously.

3. (03 or 04) Student Rehire in a New Position -

## Go to New EPAF

| States in St Physical |                                                                                                    |                       |                                                              |                                        |                                       |
|-----------------------|----------------------------------------------------------------------------------------------------|-----------------------|--------------------------------------------------------------|----------------------------------------|---------------------------------------|
|                       |                                                                                                    |                       |                                                              |                                        |                                       |
|                       |                                                                                                    |                       |                                                              |                                        |                                       |
|                       |                                                                                                    | NURL TREPART SUMMARY. | NEWS MILLION AND AND AND AND AND AND AND AND AND AN          |                                        | immeri/                               |
|                       | a Antonio de Cartonio de Cartonio de Cartonio de Cartonio de Cartonio de Cartonio de Cartonio de Cartonio de C |                       | ากกับการแห่งสมบัตราชการการการการการการการการการการการการการก | LINEARS STOLL & REVERSION CONSIGNATION | MICHIGAN CONTRACTOR OF THE            |
|                       |                                                                                                    |                       |                                                              | a deline Correspondent                 | · · · · · · · · · · · · · · · · · · · |
|                       | Moreloformation                                                                                                |                       | protection and a second the                                  |                                        |                                       |
|                       |                                                                                                    |                       |                                                              |                                        |                                       |
|                       |                                                                                                    |                       |                                                              |                                        |                                       |
|                       |                                                                                                    |                       |                                                              |                                        |                                       |
|                       |                                                                                                    |                       |                                                              |                                        |                                       |
|                       |                                                                                                    |                       |                                                              |                                        |                                       |
|                       |                                                                                                    |                       |                                                              |                                        |                                       |
|                       |                                                                                                    |                       |                                                              |                                        |                                       |
|                       |                                                                                                    |                       |                                                              |                                        |                                       |

Enter the student's CWID number or search by name.

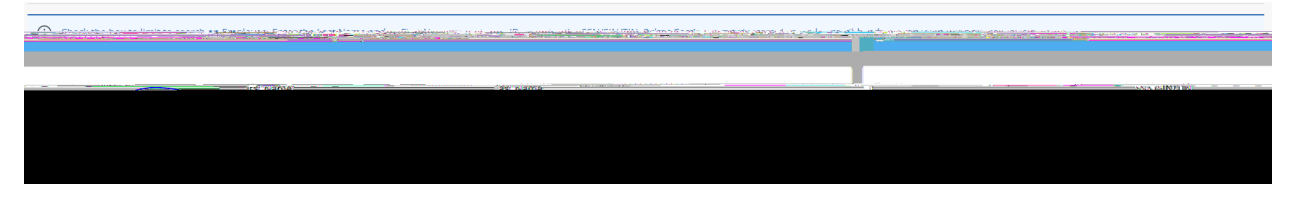

Select the person.

| Deteile                                  | Jela S                          |
|------------------------------------------|---------------------------------|
|                                          | ID Overy Date Aboroval Category |
| HHRLY                                    | New Hire Hourly. N              |
|                                          |                                 |
| an an an an an an an an an an an an an a |                                 |
|                                          |                                 |
|                                          |                                 |
|                                          |                                 |

If the person has <u>no</u> job history of being a student worker, you will use the <u>(03 or 04) Student New</u> <u>Employee Hourly</u> EPAF to hire them. If their job history shows they have been in a student worker position before, you will need to either "Reopen" their old position or "Rehire" them in a new position. *Please refer to the "Student/GA EPAF Guidelines" to help you determine the appropriate course of action.* 

Once you have determined that this person has never been a student worker before and you need to hire them as a <u>brand new student employee</u>, return to the EPAF menu by clicking the "Personnel Actions" tab at the top of the page and then click on the menu button "New EPAF."

| MEERAF Parson Sciection - New EBAT InbrEdinstian Home, Bersoppol Agtions                      | <b>∖</b> N€ |
|-----------------------------------------------------------------------------------------------|-------------|
|                                                                                               |             |
| nter or search for a new position number and enter the suffix, or select the link next to Pos | i Er        |

This will bring you back to the original screen for starting an EPAF.

Follow these next steps carefully:

- 1. Enter the student's CWID #.
- Update the query date to be state of work. This is important! Query dates must be entered in the MM/DD/YYYY format.
- 3. Select " o V = as the approval category if your student worker will be paid from state funds, or select " o V = if your student is a Federal Work Study student worker, and click "Go."

|                                                                                                    | Tool Mees, Freiholdes, auf Stermand, priviliant Sternerstrue of Rean (D. 1008) | enter speczypiczyhisteline ien streut zudinarty nied ar switz                                                                                                    | 1987.Янаны канулы учылан жана алалык такылык каналыктан аламынан жана.<br>К |                     |
|----------------------------------------------------------------------------------------------------|--------------------------------------------------------------------------------|----------------------------------------------------------------------------------------------------|-----------------------------------------------------------------------------|---------------------|
| ID                                                                                                    | SSN/SIN/TIN                                                                    | First Name                                                                                                    | Last Name                                                                   |                     |
|                                                                                                    |                                                                                | Constant of the second second se | 01                                                                          | 27401               |
| Finite and fi                                                                                                  |                                                                                |                                                                                                    |                                                                             |                     |
|                                                                                                    | Enter or Generate New 1                                                        |                                                                                                    |                                                                             |                     |
| and an entering the second of the second second second second second second second second second second second |                                                                                | anaish ahlindharash mikin kani si an hidi kan da akeen shikani (1797)                                                                                                    | å kå verkår men varister kansense skårner samstera i som en forska          | Nor and the same of |
|                                                                                                    |                                                                                |                                                                                                    |                                                                             |                     |
|                                                                                                    |                                                                                |                                                                                                    |                                                                             |                     |
|                                                                                                    |                                                                                |                                                                                                    |                                                                             |                     |
|                                                                                                    |                                                                                |                                                                                                    |                                                                             |                     |
|                                                                                                    |                                                                                |                                                                                                    |                                                                             |                     |
|                                                                                                    |                                                                                |                                                                                                    |                                                                             |                     |
|                                                                                                    |                                                                                |                                                                                                    |                                                                             |                     |
|                                                                                                    |                                                                                |                                                                                                    |                                                                             |                     |
| ◀                                                                                                    |                                                                                |                                                                                                    |                                                                             |                     |
| ×                                                                                                    |                                                                                |                                                                                                    |                                                                             |                     |
| ×                                                                                                    |                                                                                |                                                                                                    |                                                                             |                     |
| ×                                                                                                    |                                                                                |                                                                                                    |                                                                             |                     |
| ×                                                                                                    |                                                                                |                                                                                                    |                                                                             |                     |
| ×                                                                                                    |                                                                                |                                                                                                    |                                                                             |                     |
| X<br>X                                                                                                    |                                                                                |                                                                                                    |                                                                             |                     |
| X                                                                                                    |                                                                                |                                                                                                    |                                                                             |                     |
| *                                                                                                    |                                                                                |                                                                                                    |                                                                             |                     |

Using ALL CAPS, enter the position number. All <u>03 Student Workers</u> will have Position Number ST3001, and all <u>04 Federal Student Workers</u> will have Position Number ST4001. Since this is their first job, the Suffix will be 00 (double zeroes). Enter the Position Number and Suffix here:

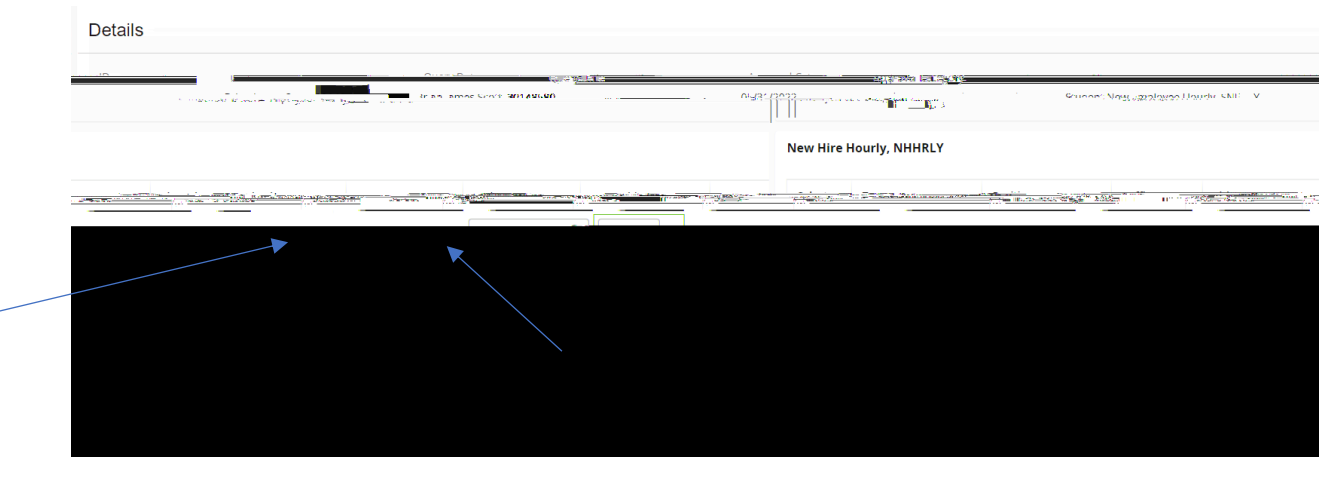

Click "Go."

On the next screen, you will create the student worker's employee record. The fields with red asterisks (\*) are required. You should have used the student's hire date as the query date, so that date will autopopulate in. (*Please note that the screenshots provided in this guide are*. *The data you enter in EPAF will be based on your own hiring department and the employee's situation.*)

| LIR KA IIP        |                |                          |              |                      |
|-------------------|----------------|--------------------------|--------------|----------------------|
|                   |                |                          |              | n: Hite Dave-        |
| 2                 |                | 3                        | Old Value:   | 05/3                 |
| de *              |                |                          |              | Camp                 |
| M. Moin Campus    |                |                          | ⊗ിനിഗംബം ഉം  | Va la Not Se         |
|                   |                | Location Code *          |              |                      |
| - prace           |                | aline Mot Collected UDBe |              | <u>2111 (as-</u> wi) |
|                   | c              | ollege Code              |              |                      |
|                   |                |                          | urça feren   | -                    |
| Burdhury Chys.Co. | - 16-s alte    |                          |              |                      |
|                   |                | (3) (c. V정 IU C)         |              |                      |
|                   |                | e.<br>Frankleyre Otabur  | <del>9</del> |                      |
|                   |                |                          |              |                      |
|                   | and the second |                          |              |                      |
|                   | <u> </u>       |                          |              |                      |

## Create/Change Employee Record

Go ahead and enter the student's Home Org, the Campus Code (Main Campus), the Location Code, and the College Code.

The student's *Employee Class Code* will be "17" for 03 Student Workers or "18" for 04 Student Workers.

The last 2 fields are nonenterable. Skip those.

Scroll down the page to continue entering information.

In the Labor Distribution section:

- If you are hiring an <u>04</u> Student Worker, the federal funding will already be populated and should

This is the Termination record.

Enter the student's <mark>last</mark> day of work in the "Jobs Effective Date" fie Each approver in the routing queue should carefully review the PAF

If you receive WARNING messages, that is OKAY! All EPAFs will having Warning messages. However, if you receive an ERROR message, you must resolve it before you will be able to Submit the EPAF successfully.

|                                        | un eta internationale de la construction de la construction de la construction de la construction de la constru<br>1999 - La construction de la construction de la construction de la construction de la construction de la constru<br>1999 - La construction de la construction de la construction de la construction de la construction de la constru |                             |
|----------------------------------------|----------------------------------------------------------------------------------------------------|-----------------------------|
| ( <u>@ownender</u>                     |                                                                                                    |                             |
|                                        |                                                                                                    |                             |
|                                        |                                                                                                    | <u>Belle</u> l Connunciente |
|                                        |                                                                                                    |                             |
| Remaining Characters:: 4000            |                                                                                                    |                             |
| Delete cave                            | Silamit                                                                                                    |                             |
| <u>278 - Untre One nations, minare</u> |                                                                                                    |                             |

Click Submit and you should receive a confirmation message that the PAF was submitted:

| 🗢 Th | ne transactio | on has be | en successfully | r |
|------|---------------|-----------|-----------------|---|
| - cu | omitted.      | Sur?      | च <del></del>   |   |

DONE!

## A NOTE ABOUT EPAF DEADLINES:

See the most up-to-date payroll calendar posted on the Payroll website for EPAF DEADLINES. The EPAF must be approved by all approvers in the routing queue and be <u> $-h^{\circ}7^{\circ}$ </u>. Deadline to be applied to that payroll.